## Step One go to https://safeguardingtraining.cofeportal.org/login/index.php

Home

Online Courses - Safeguarding Leads - Policy & Practice Additional Resources - Help -

Safeguarding Training Portal

| Log in                                                                                                    | Is this your first time here?                                                                                                    |  |  |  |  |
|----------------------------------------------------------------------------------------------------|----------------------------------------------------------------------------------------------------|--|--|--|--|
| Usemame Password Password Log in Forgotten your usemame or password?<br>Cookies must be enabled in your browser (?) | As you sign in and register to be able complete these online learning modules you will be asked to enter some personal information such as your name, the diocese and parish you belong to and your role within your church community.<br>This information is used only to create your log in information and track your course completion.<br>The Diocesan Safeguarding Adviser for the diocese in which you live or your training institution Safeguarding Adviser) will be able to log in to Moodle and check how many people, and who they are, that have completed the online modules.<br>Please click on the button below and follow the instructions to register as a learner:<br>Create new account |  |  |  |  |

You are not

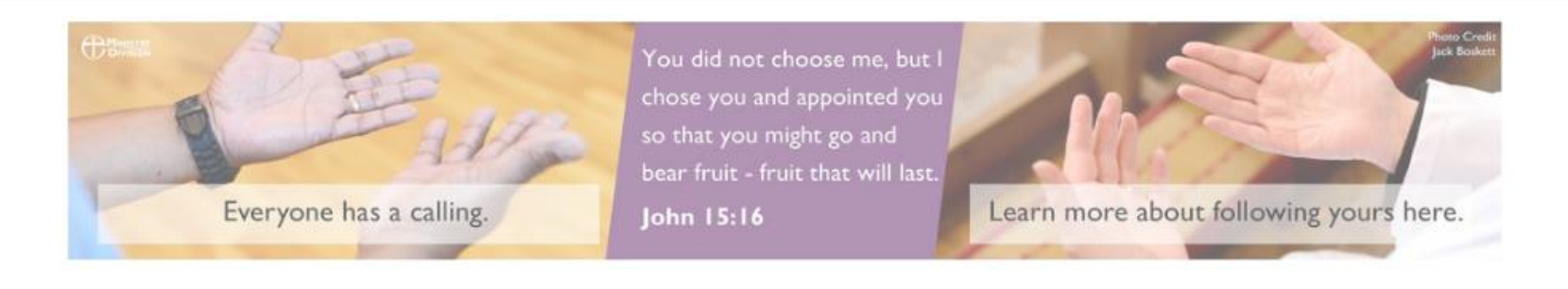

| Ucername •                                                                                                    | Missing username                                                                                                    |
|----------------------------------------------------------------------------------------------------|----------------------------------------------------------------------------------------------------|
| Password •                                                                                                    | The password must have at least 8 characters, at least 1 digit(s), at least 1 lower case letter(s), at least 1 upper case letter(s) Missing password                                                                                                    |
| More details                                                                                                    |                                                                                                    |
| Email address *                                                                                                    |                                                                                                    |
| Email (again) ×                                                                                                    |                                                                                                    |
| First name •                                                                                                    |                                                                                                    |
| 8umame =                                                                                                    |                                                                                                    |
| City/town                                                                                                    |                                                                                                    |
|                                                                                                    |                                                                                                    |
| Country                                                                                                    | Select a country                                                                                                    |
| country                                                                                                    | Select a country                                                                                                    |
| country<br>Note. Safeguarding officers<br>with a training institution the                                                                                                    | Select a country<br>from your diocese and/or your training institution will be able to see data about your activitien choose that option in each list.                                                                                                    |
| Country<br>Note. Safeguarding officers<br>with a training institution the<br>Diocece •                                                                                                    | Select a country  Select a country  Select a cou |
| Country<br>Note. Safeguarding officers<br>with a training institution the<br>Dicesce =                                                                                                    | Select a country                                                                                                    |
| Country<br>Note. Safeguarding officers<br>with a training institution the<br>Diccese *<br>Training institution *                                                                                                    | Select a country          If from your diocese and/or your training institution will be able to see data about your activitien choose that option in each list.         Required         Choose         Image: Image:                                                                                                    |
| Country<br>Note. Safeguarding officers<br>with a training institution the<br>Discoses •<br>Training institution •<br>My Church's Townicity and Name                                                                 | Belect a country       ✓         If from your diocese and/or your training institution will be able to see data about your activitien choose that option in each list.         Required         Choose                                                                                                    |
| Country<br>Note. Safeguarding officers<br>with a training institution the<br>Diooses =<br>Training institution =<br>My Church's TownCity and Name<br>(egueses: 8t Peters)<br>Church Bris                            | Belect a country       ✓         If from your diocese and/or your training institution will be able to see data about your activitien choose that option in each list.         Required         Choose                                                                                                    |
| Country<br>Note. Safeguarding officers<br>with a training institution the<br>Diosece =<br>Training institution =<br>My Church's Town/Offy and Name<br>(sg Leads: 82 Peters)<br>Church Role                          | Select a country          If from your diocese and/or your training institution will be able to see data about your activitien choose that option in each list.         Required         Choose         Image: Choose in the image of the image of                                                                                                    |
| Country<br>Note. Safeguarding officers<br>with a training institution the<br>Dioosce =<br>Training institution =<br>My Church's Town/City and Name<br>(eg Leeds: # Pebrs)<br>Church Role                            | Belect a country          If from your diocese and/or your training institution will be able to see data about your activitien choose that option in each list.         Required         Choose         Image: Image:                                                                                                    |
| Country<br>Note. Safeguarding officers<br>with a training institution the<br>Discess =<br>Training Institution =<br>My Church's Town/Citly and Name<br>(sg Leeds: & Peters)<br>Church Role<br>Site policy agreement | Belect a country          of from your diocese and/or your training institution will be able to see data about your activitien choose that option in each list.         Required         Choose         Image: Choose in the country in the country                                                                                                    |

You will then see this screen

**Step 2** - put your **initial+ surname** in lowercase i.e. Bill Smith enter **bsmith** and a password like **Diocese7** (and write these down as you will need them later)

# New account

Choose your username and password

Username \*

Missing username

The password must have at least 8 characters, at least 1 digit(s), at least 1 lower case letter(s), at least 1 upper case letter(s)

#### Password \*

Missing password

Step 3 – Enter your email address (and again) plus your first name, Surname and select Country United kingdom

| More details    |  |  |
|-----------------|--|--|
| Email address * |  |  |
|                 |  |  |
| Email (again) * |  |  |
| First name *    |  |  |
| Surname *       |  |  |
| City/town       |  |  |
|                 |  |  |
| Country         |  |  |
|                 |  |  |

 Note. Safeguarding officers from your diocese and/or you activities on this site. If you are not part of a diocese or cu

## **Step 4** - Enter **Salisbury Diocese**, **Not part of a training institution**, your **town** & **Role** – and Click Create my New account

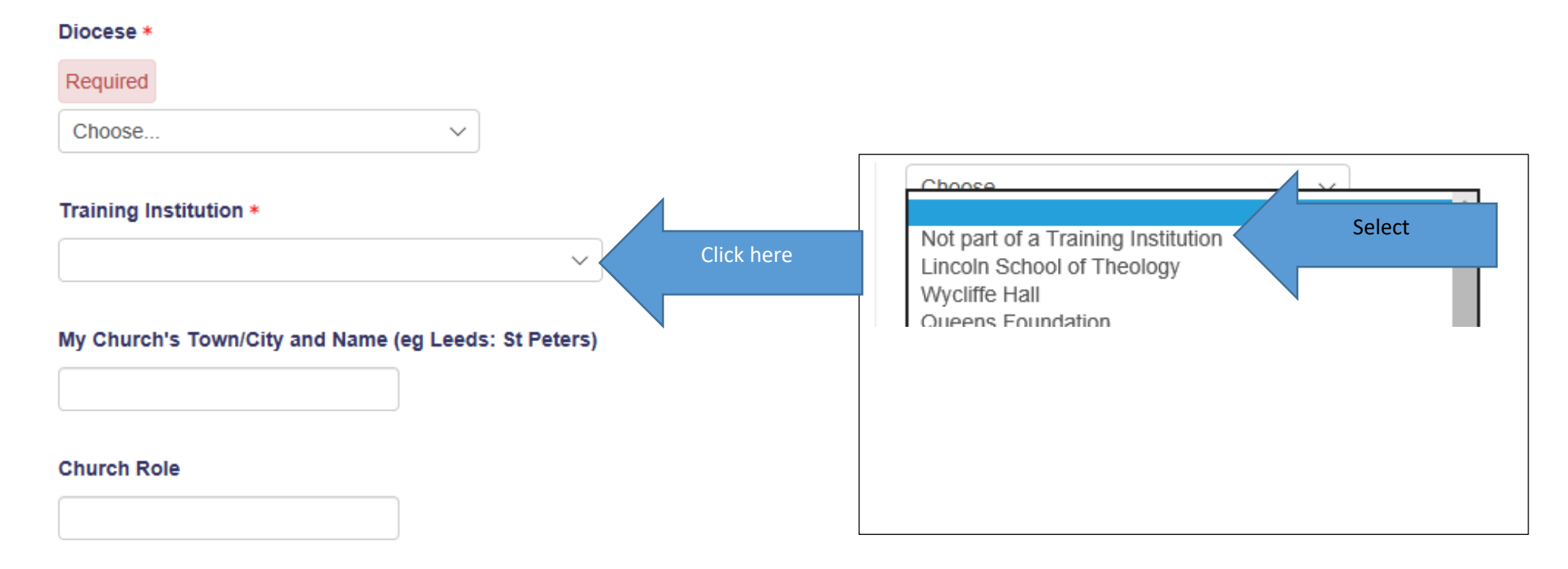

Site policy agreement

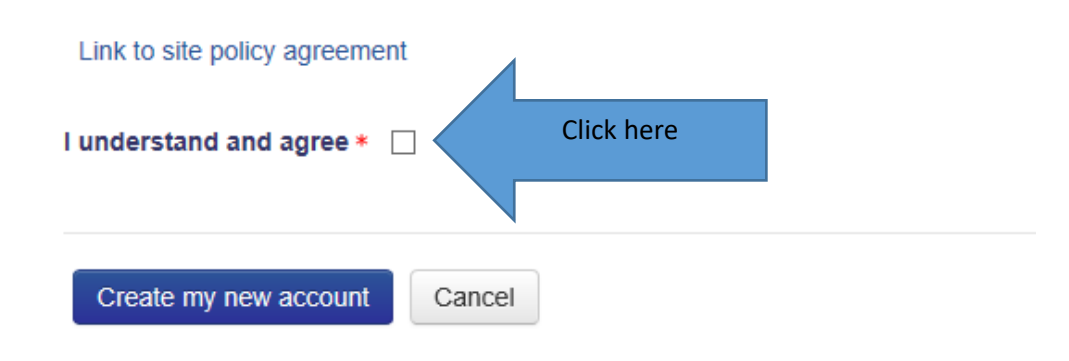

You will then get an email with to your selected email in box with a link to confirm your account. Once you have clicked on that it will create your account and you will be able to log in using your username (in this case bsmith with password Diocese7) - *TIP Check your spam /junk mail for the email if it does not arrive* 

**Step 5** – Log in with **your username and password** (you wrote down- step 2)

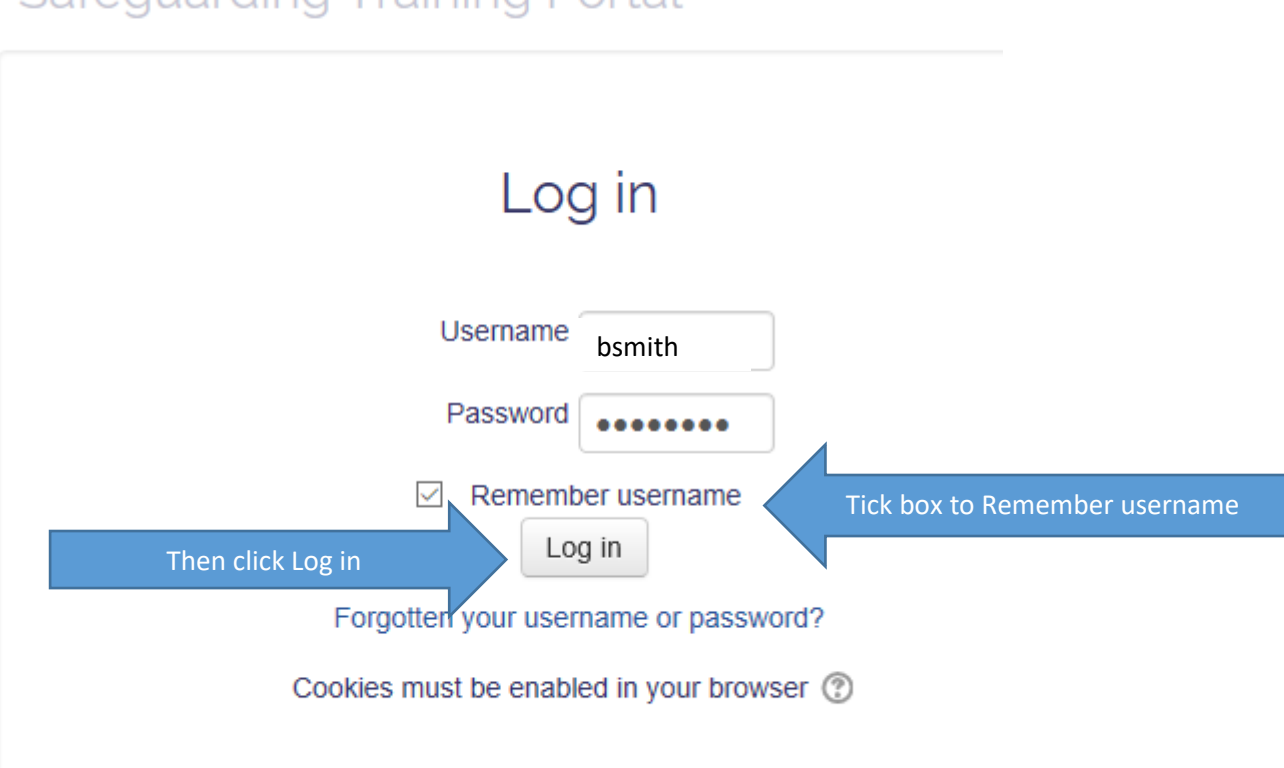

# Safeguarding Training Portal

#### **Step 6** - Having logged in select C0 from the **Online courses box** as below and complete the course

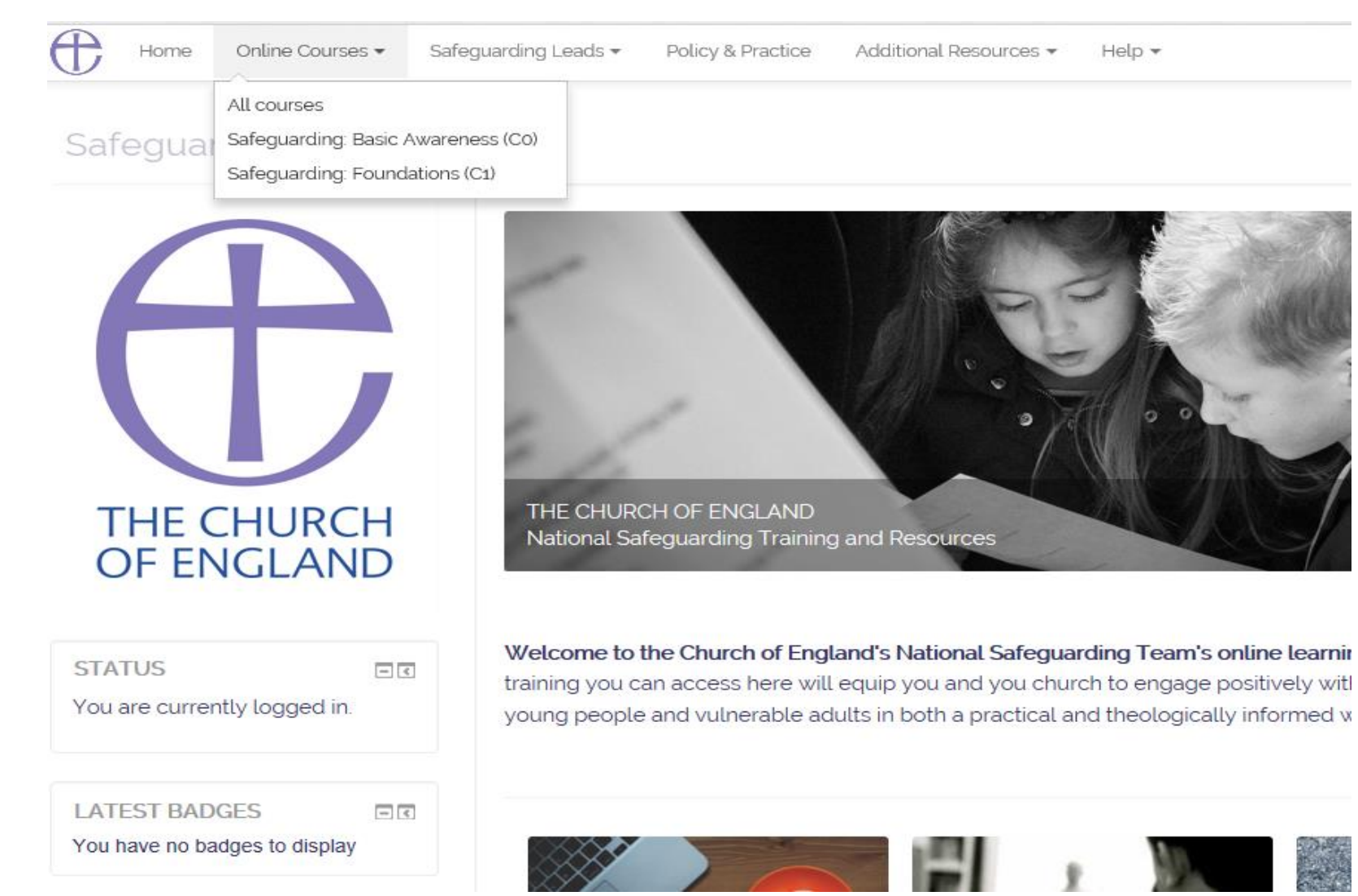